# **Chapter 2 System Setup**

# 2.1 Parameter Settings of EtherCAT Mode

- 1. Set parameter **P1-01** to **0x0C**<sub>h</sub> for EtherCAT communication and CANopen as the application layer.
- 2. Restart the system of servo drive.

| P1 - 01● | CTL                     | Control Mode and Output Direction                                                                                      | Address: 0102H,<br>0103H                 |
|----------|-------------------------|----------------------------------------------------------------------------------------------------|------------------------------------------|
|          | Operation<br>Interface: | Keypad / Software Communication                                                                                        | Related Section:<br>Section 8.1, Table A |
|          | Default:                | 0                                                                                                    |                                          |
|          | Control<br>Mode:        | ALL                                                                                                    |                                          |
|          | Unit:                   | pulse (P mode), r/min (S mode), N-m (T<br>mode)                                                                        |                                          |
|          | Range:                  | •<br>•<br>•                                                                                                    |                                          |
|          | Data Size:              | 16-bit                                                                                                    |                                          |
|          | Display<br>Format:      | Hexadecimal                                                                                                    |                                          |
|          | Settings:               |                                                                                                    |                                          |
|          |                         | Control mode settings<br>Control wode settings<br>Torque output direction settings<br>Discrete I/O Setting<br>not used | 3                                        |

|               | een en meae een ge |    |   |    |     |       |      |       |     |   |    |    |    |
|---------------|--------------------|----|---|----|-----|-------|------|-------|-----|---|----|----|----|
|               | PT                 | PR | S | Т  | Sz  | Tz    |      | PT    | PR  | S | Т  | Sz | Tz |
| Single Mode   |                    |    |   |    | Dua | al Mo | de   |       |     |   |    |    |    |
| 00            |                    |    |   |    |     |       | 06   |       |     |   |    |    |    |
| 01            |                    |    |   |    |     |       | 07   |       |     |   |    |    |    |
| 02            |                    |    |   |    |     |       | 08   |       |     |   |    |    |    |
| 03            |                    |    |   |    |     |       | 09   |       |     |   |    |    |    |
| 04            |                    |    |   |    |     |       | 0A   |       |     |   |    |    |    |
| 05            |                    |    |   |    |     |       | 0B   |       |     | N | /A |    |    |
| Multiple Mode |                    |    |   | 0C |     | CA    | Nope | en Mo | ode |   |    |    |    |
| 0E            |                    |    |   |    |     |       | 0D   |       |     |   |    |    |    |
| 0F            |                    |    |   |    |     |       |      |       |     |   |    |    |    |

Control mode settings

- PT: Position control mode. The command is from the external pulse or analog voltage (External analog voltage will be available soon). Execution of the command selection is via DI.PTAS.)
- PR: Position control mode. The command is from the internal signal. Execution of 64 positions is via DI.POS0 ~ POS5. A variety of homing control is also provided.
- S: Speed control mode. The command is from the external signal or internal signal. Execution of the command selection is via DI.SPD0 and DI.SPD1.
- T: Torque control mode. The command is from the external signal or internal signal. Execution of the command selection is via DI.TCM0 and DI.TCM1.
- Sz: Zero speed / internal speed command
- Tz: Zero torque / internal torque command
- Dual Mode: The control mode selection is via DI signals. For example, either PT or S control mode can be selected via DI signal, S-P (see Table A).
- Multiple Mode: The control mode selection is via DI signals. For example, PT, PR or S control mode can be selected via DI signals, S-P and PT-PR (see Table A).

Torque output direction settings

| Direction | 0       | 1       |
|-----------|---------|---------|
| Forward   | CCW CCW |         |
| Reverse   |         | CCW CCW |

Discrete I/O Setting

- 1: When switching to different mode, digital inputs/outputs (P2-10 ~ P2-22) will be set to the default value according to the mode you selected.
- 0: When switching to different mode, the setting value of digital inputs/outputs (P2-10 ~ P2-22) will remain the same and will not be changed.

# 2.2 TwinCAT Setup

A lot of software can be applied to configure EtherCAT system. The following procedures are the example of TwinCAT of Beckhoff. Please install the software properly before you start to configure the system.

- 1. Copy Delta XML description to the folder the TwinCAT installed (usually C:\TwinCAT\lo\EtherCAT).
- 2. Restart the TwinCAT.
- 3. The configuration procedure can be started by applying TwinCAT manager which shown as below.

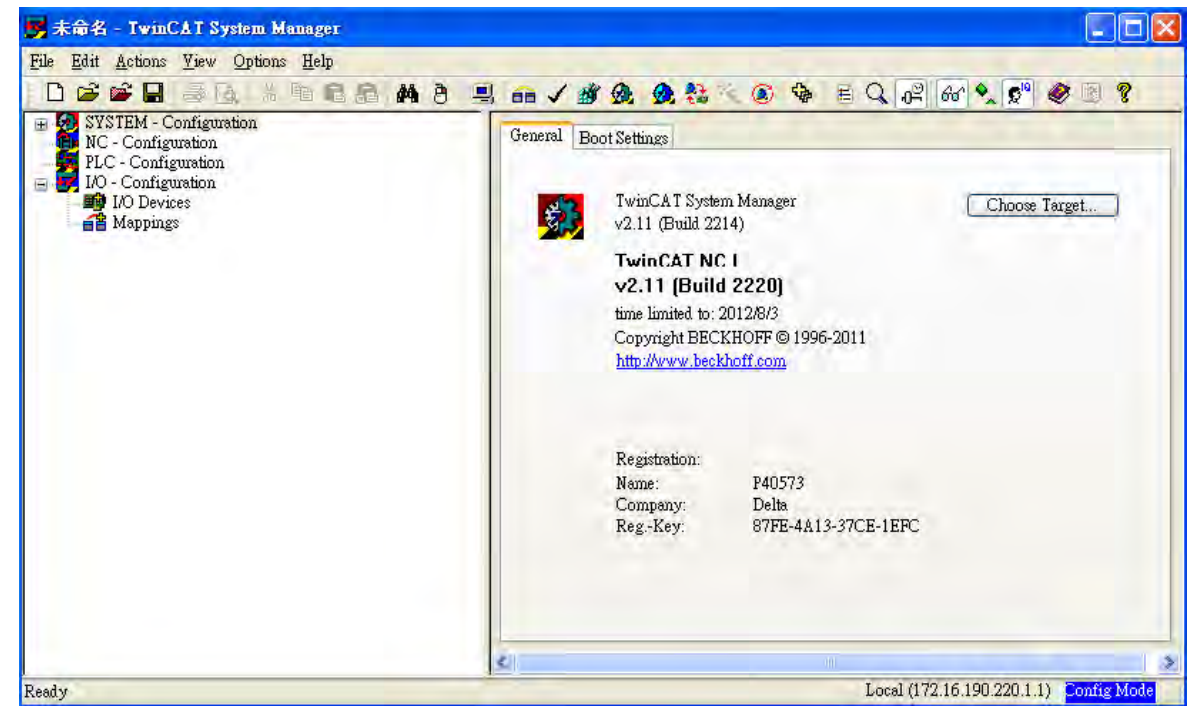

Figure 4

- 4. Install the Network Interface Card (NIC) for EtherCAT communication.
  - Select Options → Show Real Time Ethernet Compatible Devices.

| Edit Actions View                                                                                                    | Options Help                                                                                                    |                                                                                        |  |  |  |
|----------------------------------------------------------------------------------------------------|----------------------------------------------------------------------------------------------------|----------------------------------------------------------------------------------------|--|--|--|
| ) 🛱 📽 🖬 💩 🕇                                                                                                    | Language                                                                                                    | • 🚼 🔧 🚱 🖹 Q, 🖓 661 🔦 🖉 🧶 🗵 🌹                                                           |  |  |  |
| <ul> <li>SYSTEM - Configuration<br/>NC - Configuration<br/>PLC - Configuration<br/>I/Ο - Configuration<br/>I/Ο - Configuration</li> <li>I/Ο Devices</li> <li>Mappings</li> </ul> | Add <u>V</u> ariable Type<br>Delete Variable Type<br>Save User Types<br>Load <u>User</u> Types                                                                                                    | f System Manager<br>nild 2214)                                                         |  |  |  |
|                                                                                                    | <ul> <li>Check PLC Project Changes</li> <li>Open Logger Automatically</li> <li>Open Last Used File</li> <li>Select Last Tree Element</li> <li>Generate BAK-File</li> <li>Auto Save to Target<br/>Show full document path<br/>Compatibility Mode (not recommended for new projects)</li> </ul> | AT NC I<br>[Build 2220]<br>ed to: 2012/8/3<br># BECKHOFF © 1996-2011<br>w beckhoff.com |  |  |  |
|                                                                                                    | Show Real Time Ethemet Compatible Devices<br>Change POMCIA Bese Address<br>Update EthenCAT Dewre Descriptions<br>Edit Terminal Types                                                                                                    | r: Delta<br>r: 87FE-4A13-37CE-1EFC                                                     |  |  |  |

Figure 5

Select the correct Adapter from the devices (NICs) installed in the computer for EtherCAT communication and click "Install".

| Installation of TwinCAT RT-Ethernet Adapters                                               |                 |  |  |  |
|--------------------------------------------------------------------------------------------|-----------------|--|--|--|
| Ethernet Adapters                                                                          | Update List     |  |  |  |
| Installed and ready to use devices      Bookhoff, NIC - TwinCAT-Intel PCI Ethernet Adapter | Install         |  |  |  |
| ──■學 L画域連線 - Broadcom NetLink (TM) Gigabit Ethernet                                        | Bind            |  |  |  |
| Incompatible devices      Disabled devices                                                 | Unbind          |  |  |  |
|                                                                                            | Enable          |  |  |  |
|                                                                                            | Disable         |  |  |  |
|                                                                                            | 🔲 Show Bindings |  |  |  |
|                                                                                            |                 |  |  |  |
|                                                                                            |                 |  |  |  |
|                                                                                            |                 |  |  |  |
|                                                                                            |                 |  |  |  |
|                                                                                            |                 |  |  |  |
|                                                                                            |                 |  |  |  |
|                                                                                            |                 |  |  |  |

Figure 6

- 5. Open a new project from the drop down menu File  $\rightarrow$  new.
- Right click I/O Devices and select Scan Devices or Press <F5> to scan the devices. Click OK in the pop-up dialog window to confirm the information.

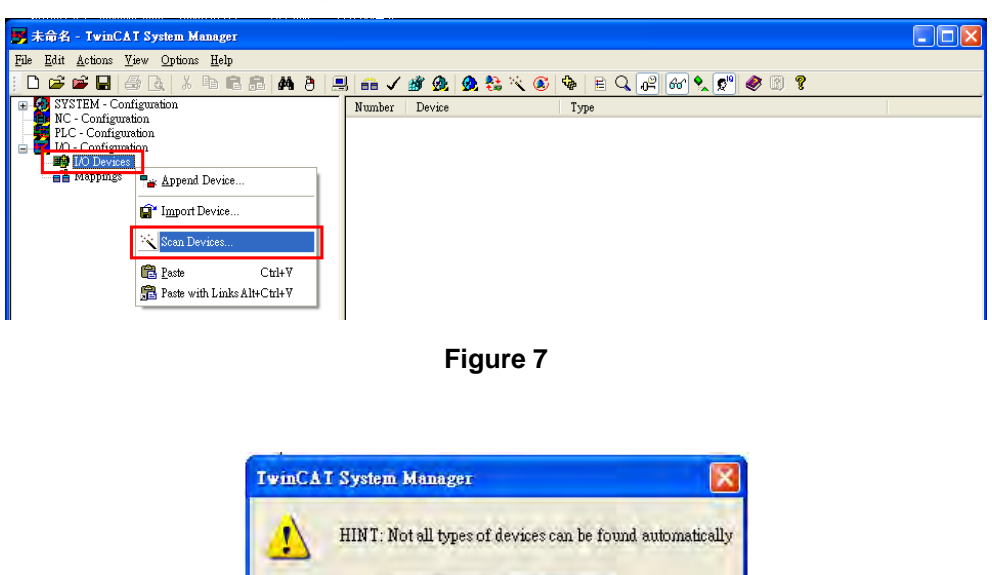

Figure 8

取消

確定

7. Find Device [n] (EtherCAT), select this device and click **OK**.

| new I/O devices foun                     | đ                                                                                                    | Note                       |
|------------------------------------------|----------------------------------------------------------------------------------------------------|----------------------------|
| Device 1 (EtherCAT) Uevice 2 (H1-Etherne | [Beckhoff_NIC (TwinCAT-Intel PCI Ethernet Adapter - Packet S<br>]   [他现象进行 (Broadcom NetLink (TM) Gigabit Ethernet - Pack | OK<br>Cancel               |
|                                          |                                                                                                    | Select All<br>Unselect All |
|                                          |                                                                                                    |                            |
|                                          |                                                                                                    |                            |

Figure 9

8. Click **Yes** to scan for boxes.

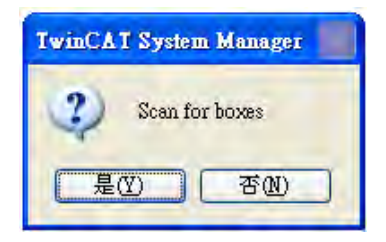

Figure 10

9. Click Yes to Add drives to NC-Configuration.

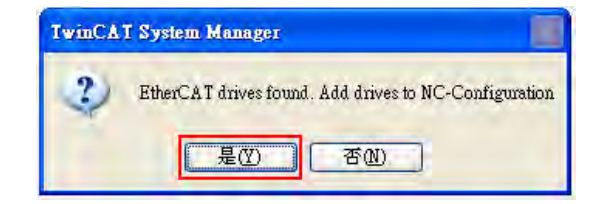

Figure 11

10. Click **No** and TwinCAT will be switched to **Config mode**.

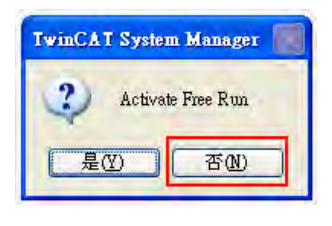

Figure 12

11. TwincAT is in Config Mode. In the left panel, it shows **Device (EtherCAT)** and you can find ASDA A2-E CoE Drive.

| <mark>雾</mark> 未命名 - TwinCAT System Manager                                                                                                    |                  |                                      |                                  |
|----------------------------------------------------------------------------------------------------|------------------|--------------------------------------|----------------------------------|
| File Edit Actions View Options Help                                                                                                    |                  |                                      |                                  |
| □ ☞ ☞ 🖬 등 🗟 🐇 🖻 🕾 🔗 🗒                                                                                                    | · → #            | 🧟 🧟 🚼 🔍 🚳 🖶 🔍 🖓 66'                  | 🎗 🕵 🎯 😰 😵                        |
| SYSTEM - Configuration     NC - Configuration                                                                                                    | General Ether    | CAT DC Process Data Startup CoE - On | line Online                      |
| C-Tesk 1 SAF     NC-Tesk 1 SVB                                                                                                    | <u>N</u> ame:    | Drive 1 (ASDA-A2-E CoE Drive)        | Id: 1                            |
| WC-Task 1-Image<br>Tables                                                                                                    | Туре:            | Delta ASDA-A2-E EtherCAT(CoE) Drive  |                                  |
| Ave:<br>Ave:<br>Ave:<br>Ave:<br>PLC - Configuration<br>PLC - Configuration<br>PLC - Configuration<br>PLC - Configuration<br>PLC - Configuration<br>PLC - Configuration<br>PLC - Configuration<br>PLC - Configuration<br>PLC - Simage<br>PLC - Simage | <u>Comment</u> : | Disabled                             | Crease symbols                   |
| Ready                                                                                                    |                  | Local                                | (172.16.190.220.1.1) Config Mode |

Figure 13

12. Select the Drive (ASDA A2-E) and in **Online** tab you can check if the device's EtherCAT state machine (ESM) is in PREOP state.

| le Edit Actions View Options Help                                                                                                    |                                                                                                    |                        |
|----------------------------------------------------------------------------------------------------|----------------------------------------------------------------------------------------------------|------------------------|
|                                                                                                    |                                                                                                    | 2 🔊 🗶 🖻 🔋              |
| SYSTEM - Configuration         W C - Configuration         W C - Task 1 SAF         W NC-Task 1 SVB         W NC-Task 1 SVB         W C-Task 1 SVB         W C-Task 1 SVB         W C-Task 1 SVB         W C-Task 1 SVB         W C-Task 1 SVB         W C-Task 1 SVB         W C-Task 1 SVB         W C-Task 1 SVB         W C-Task 1 SVB         W Devices         W Dovices 3-Image         Device 3-Image         Device 3-Image         W Dutputs         W Dirive ( ASDA-A2-E CoE Drive)         Wespings | General EtherCAT DC     Process Data     Startup     CoE - Onl       State Machine     Init     Bootstrap     Current State:       Pre-Op     Safe-Op     Requested State:       Op     Clear Error     DLL Status       Port A:     Carrier / Open     Port B:       No Carrier / Closed     Fort D:     No Carrier / Closed       File Access over EtherCAT     File Access over EtherCAT | Ine Online PREOP PREOP |
| - 🕋 NC-Task 1 SAF - Device 3 (EtherCAT) - Info                                                                                                    | Download Upload                                                                                                    |                        |

Figure 14

13. Double click on Drive (ASDA A2-E CoE Drive) and it will show:

CoE Tx PDO mapping CoE Rx PDO mapping

2nd TxPDO – 3rd RxPDO – WcState InfoData

| 🐨 🚮 SYSTEM - Configuration                   |
|----------------------------------------------|
| 🛓 🋍 NC - Configuration                       |
| 📄 📴 NC-Task 1 SAF                            |
| 🖻 NC-Task 1 SVB                              |
| 🕂 🕂 NC-Task 1-Image                          |
| Tables                                       |
| 🚍 🚉 Axes                                     |
| 🔜 🕀 Axis 1                                   |
| 📲 PLC - Configuration                        |
| 🖃 🛒 I/O - Configuration                      |
| 📄 🎒 I/O Devices                              |
| 🚍 🗮 Device 3 (EtherCAT)                      |
| Device 3-Image                               |
| Device 3-Image-Info                          |
|                                              |
|                                              |
| 🛨 😽 Iniopata                                 |
| The st 2nd TyPDO Monthing                    |
| 🖬 👒 Zini TXFDO Mapping                       |
|                                              |
| infoData                                     |
|                                              |
| NC-Task 1 SAF - Device 3 (EtherCAT)          |
| A NC-Task 1 SAF - Device 3 (EtherCAT) - Info |
|                                              |

Figure 15

- 14. Set the communication cycle\* and the default value is 2ms.
  - Select NC-Task 1 SAF in the left window, and set Cycle ticks as communication cycle (The minimum value is 1ms) in the right window.

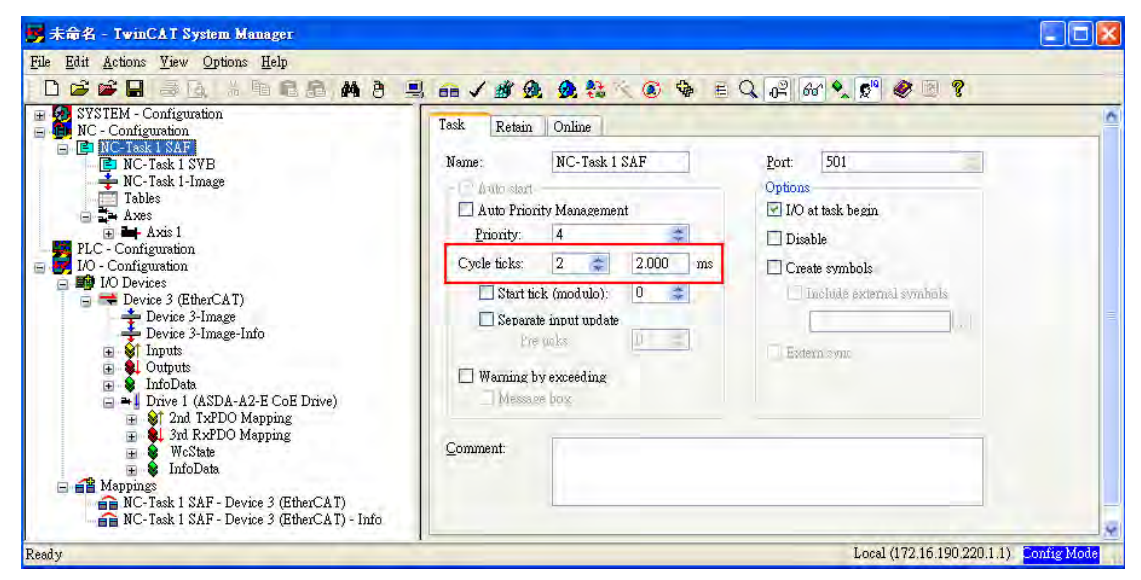

Figure 16

\*The communication cycle time, SYNC0 cycle time, and PDO cycle time should be set to the same value.

#### 15. Set Following Error Calculation to Extern.

■ Select Axis 1\_Drive in the left window → In parameter column of the right window, select Extern in Following Error Calculation → click Download and then click OK in pop-up dialog.

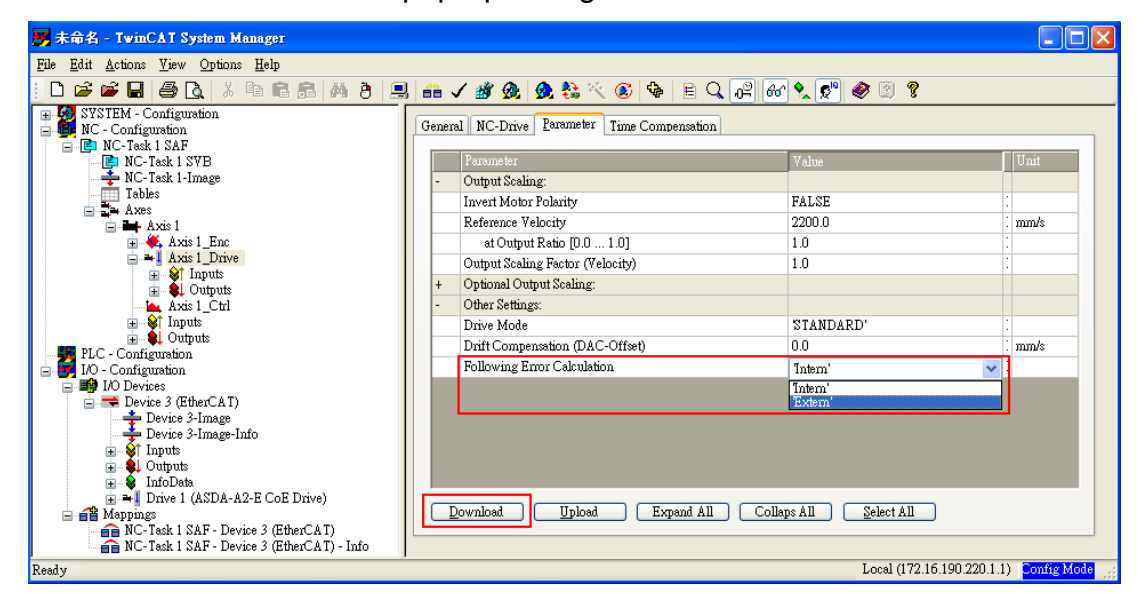

Figure 17

- 16. Switch TwinCAT to Run Mode.
  - Press to generate Mappings → press ✓ to check confiugration → and press to activate configuration. TwinCAT will be switched to Run Mode and then click OK in pop-up dialog.

| 🗾 未命名 - TwinCAT System Manager              |                               |  |
|---------------------------------------------|-------------------------------|--|
| <u>File Edit Actions View Options H</u> elp | 1 2 3                         |  |
| : D 🖆 📽 🖬 🧔 🔥 X 🖪 🖬 🖀 8 🚊                   | u 🙃 🗸 🏄 🏡 🏡 🎨 🌂 🚳 🖹 🔍 🖓 🚳 🗶 🔊 |  |
|                                             |                               |  |

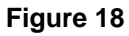

- 17. Enable the axis (Servo On).
  - Under NC-Configuration of the left window, select Axis 1 → select Online tab in the right window  $\rightarrow$  click Set.

| 🥦 未命名 - TwinCAT System Manager                                                                                                    |                                                                                                    |       |
|----------------------------------------------------------------------------------------------------|----------------------------------------------------------------------------------------------------|-------|
| File Edit Actions Yiew Options Help                                                                                                    |                                                                                                    |       |
| D 📽 📽 🖬 🤞 🕹 🐂 🖬 🔒 🔒                                                                                                    | u == 🗸 🏽 👧 🔩 🔍 🗉 🍫 🖹 Q, 🖓 66 🍡 🐒 🧶 🕲 🎖                                                                                                    |       |
| SYSTEM - Configuration                                                                                                    | General Settings Parameter Dynamics Online Functions Coupling Compensation                                                                                                    | 2     |
| IVC-Task 1 SAF     IVC-Task 1 SVB     IVC-Task 1-Image     Tables     Loss     Loss     Im     Axis 1_Inc     Axis 1_Inc     Im     Axis 1_Drive     Inputs     Loss     Inputs     Loss     Inputs     Inputs     Inputs     Inputs     Inputs     Inputs                                                                                                    | O.0000       Setpoint Position: mm]         Lag Distance (min/max): mm]       Actual Velocity: [mm/s]         0.0000 (0.000)       0.0022         0.0000 (0.000)       0.0022         Override:       [%]         Total / Control Output [%]       Error:         0.0000 %       0.000 %         Status (log.)       Status (h)vs.)         Cabrated       Moving Fw         In Targer Pose.       In Pos. Range                                                                                                    |       |
| PLC - Configuration<br>I/O - Configuration<br>I/O - Configuration<br>Device 3 (EtherCAT)<br>Device 3 - Image<br>Device 3 - Image<br>Device 3 - Image<br>Device 3 - Image<br>Device 3 - Image<br>Device 1 - Device 1 - De | Controller Ky-Factor:       [mm/s/mm]       Reference Velocity:       [mm/s]         1       ↓       2200       ↓         Iarget Fosition:       [mm]       Target Velocity:       [mm/s]         0       ↓       Target Velocity:       [mm/s]         0       ↓       Target Velocity:       [mm/s]         0       ↓       Target Velocity:       [mm/s]         0       ↓       Target Velocity:       [mm/s]         0       ↓       F3       F9         F1       F2       F3       F4       F5       F6       F8       F9 | *     |
| Server (Port) Timestamp Message                                                                                                    | T                                                                                                    | ~     |
| Ready                                                                                                    | Local (172.16.190.220.1.1)                                                                                                    | me 0% |

Figure 19

■ In pop-up dialog, click **All** to enable the motor.

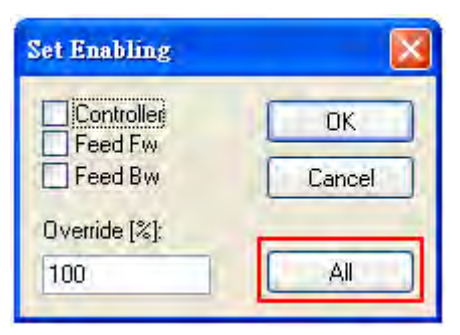

Figure 20

 In Online tab, there are two different speed levels of jogging buttons for forward and backward movement which can test the system. During the operation, please Be Ensured that the movement would not damage your system and endanger the personnel safety.

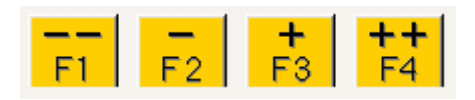

Figure 21

## 2.3 Synchronization Modes Setting

#### 2.3.1 Two Synchronization Modes of Delta Servo

ASDA A2-E supports two synchronization modes, Free Run mode and DC-Synchronous mode. Please note that the asynchronous Free Run mode is still under the definition of "Synchronization Modes" within EtherCAT specification guide.

#### ■ Free Run Mode (Asynchronous)

The master and slaves are running in an asynchronous manner. The master and the slave both have their own clock to calculate the time. In other words, there is no synchronous clock between the master and the slave. A command sent by the master and a reply from the slave only consists with a sequential order instead of strict clock timing. For example, a master sends a PDO at tick t1 and the slave will receive it at tick t1 or tick t2 and vice versa.

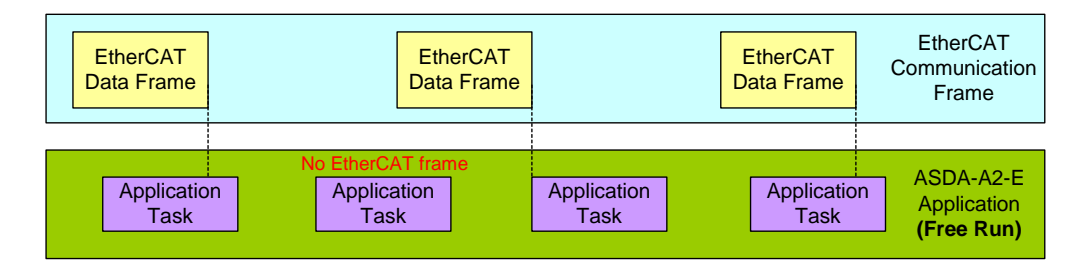

Figure 22. Free Run Mode synchronization

#### DC-Synchronous Mode (SYNC0 synchronization)

There exists a clock tick for the master and all slaves operation. A data sent by the master will be received by slave(s) at the same clock interval. The master will inform all slaves about its clock and ask slaves to align according to the time. A strict clock tick is always running within this system.

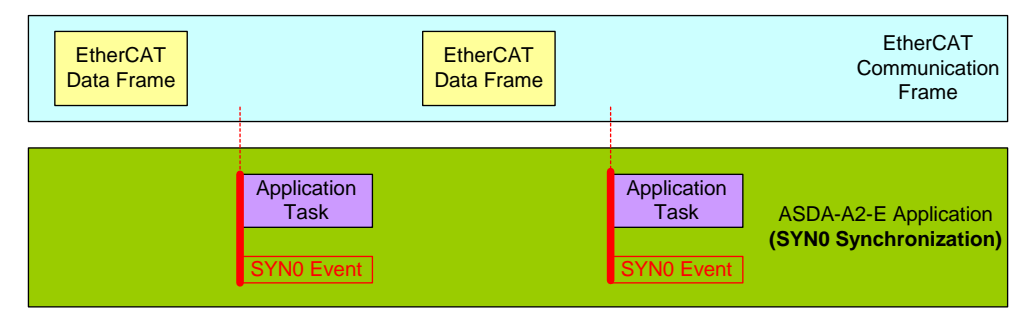

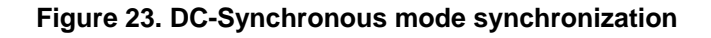

### 2.3.2 Select the Synchronization Mode

- 1. Select Drive (ASDA A2-E CoE Drive) in the left window.
- 2. The DC tab in the right window, users can select DC-Synchronous or Free Run as the Operation Mode. This is for selecting synchronous or asynchronous mode.

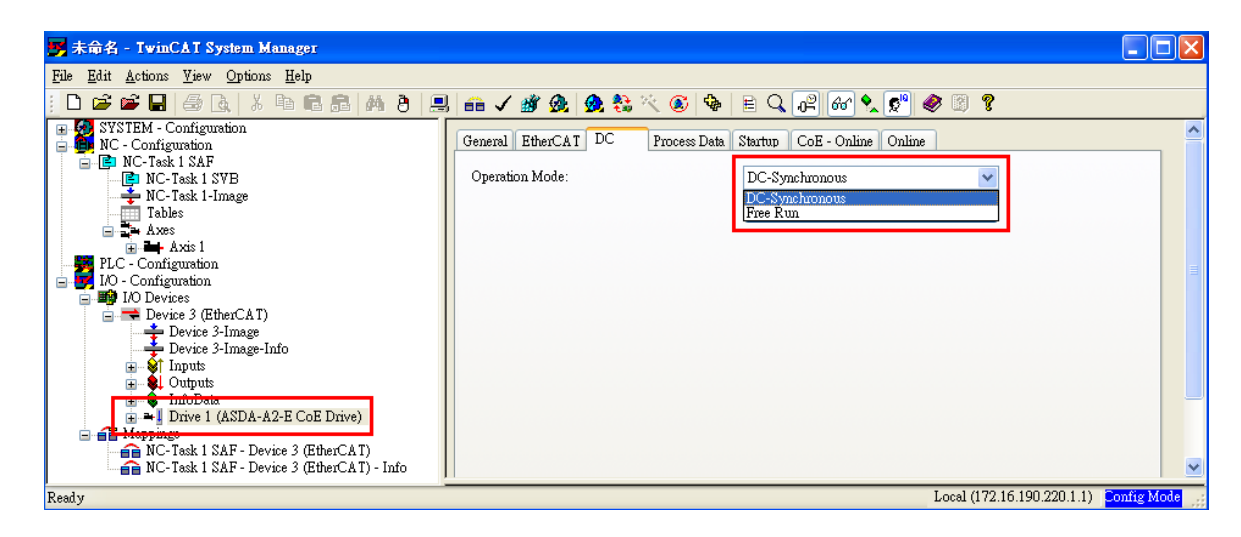

Figure 24

## 2.3.3 Synchronous Clock Time Setting

- 1. Select NC-Task 1 SAF in the left window.
- 2. Click Task in the right window.
- 3. Cycle ticks are the data exchanging period under the Task tab.

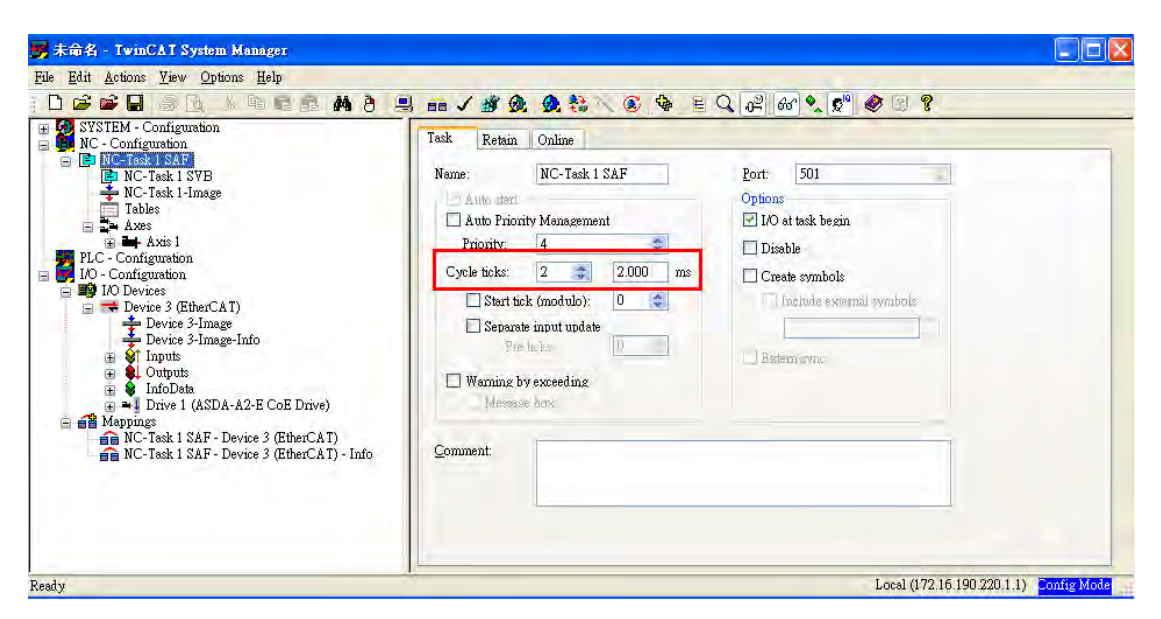

Figure 25

The unit of cycle for SYNC0 cycle time is 1ms.

| SYNC0 cycle time supported                           | 1ms (PDO cycle time = 1ms)<br>2ms (PDO cycle time = 2ms)<br>3ms (PDO cycle time = 3ms)<br> |  |
|------------------------------------------------------|--------------------------------------------------------------------------------------------|--|
| * SYNC0 cycle time is used to define PDO cycle time. |                                                                                            |  |

# 2.4 PDO Mapping

The PDO mapping Objects are allocated from index 0x1600 to 0x1604 for RxPDOs and  $0x1A00 \sim 0x1A04$  for TxPDOs in Object Dictionary.

## 2.4.1 Default PDO Mappings

The following tables are the default PDO mappings of ASDA A2-E CoE Drive for cyclic data exchange and are also defined in EtherCAT Slave Information file (XML file).

#### ■ 1<sup>st</sup> PDO Mapping

| RxPDO    | Control Word | Target Position | Target Velocity | Target Torque | Mode of Operation         |
|----------|--------------|-----------------|-----------------|---------------|---------------------------|
| (0x1600) | (0x6040)     | (0x607A)        | (0x60FF)        | (0x6071)      | (0x6060)                  |
| TxPDO    | Status Word  | Actual Position | Actual Velocity | Actual Torque | Mode of Operation Display |
| (0x1A00) | (0x6041)     | (0x6064)        | (0x606C)        | (0x6077)      | (0x6061)                  |

■ 2<sup>nd</sup> PDO Mapping (default PDO assignment)

| RxPDO    | Control Word | Target Position |
|----------|--------------|-----------------|
| (0x1601) | (0x6040)     | (0x607A)        |
| TxPDO    | Status Word  | Actual Position |
| (0x1A01) | (0x6041)     | (0x6064)        |

## ■ 3<sup>rd</sup> PDO Mapping

| RxPDO    | Control Word | Target Velocity |                 |
|----------|--------------|-----------------|-----------------|
| (0x1602) | (0x6040)     | (0x60FF)        |                 |
|          |              |                 |                 |
| TxPDO    | Status Word  | Actual Position | Actual Velocity |
| (0x1A02) | (0x6041)     | (0x6064)        | (0x606C)        |

■ 4<sup>th</sup> PDO Mapping

| RxPDO    | Control Word | Target Torque   |               |
|----------|--------------|-----------------|---------------|
| (0x1603) | (0x6040)     | (0x6071)        |               |
| TxPDO    | Status Word  | Actual Position | Actual Torque |
| (0x1A03) | (0x6041)     | (0x6064)        | (0x6077)      |

■ 5<sup>th</sup> PDO Mapping

Reserved.

## 2.4.2 Re-define a PDO Mapping

#### Setup procedure

- 1. Set [RxPDO Assignment:0x1C12:0/ TxPDO Assignment: 0x1C13:0] to 0x0 for disabling the PDO assignment.
- Set [RxPDO mapping entry: ex. 0x1601:0/ TxPDO mapping entry: ex. 0x1A01:0] to 0x0 for disabling the PDO mapping entry setting.
- Set [RxPDO mapping entry: ex. 0x1601:0 0x1601:7/ TxPDO mapping entry: ex. 0x1A01:0 0x1A01:7].
- 4. Set 【RxPDO mapping entry: ex. 0x1601:0/ TxPDO mapping entry: ex. 0x1A01:0】 to the number of mapping entries in PDO mapping.
- 5. Set [RxPDO Assignment:0x1C12:1/TxPDO Assignment: 0x1C13:1] to PDO assignment.
- 6. Set [RxPDO Assignment:0x1C12:0/ TxPDO Assignment: 0x1C13:0] to 0x1 for enabling the PDO assignment.

#### 2.4.3 Using TwinCAT

- 1. Press 🙆 or **Shift** and **F4** to set/reset TwinCAT to Config Mode (Click OK in pop-up dialog).
- 2. Select Drive (ASDA A2-E CoE Drive) in the left window. In Process Data field, you can change PDO Assignment for another PDO mapping.
- Right click the PDO Content Window, and find the PDO mapping that you desire to set, and then you can configure (Insert/Delete/Edit/Move Up/Move Down) the PDO mapping content.

(8 PDOs is the maximum number of PDO which can be assigned in every PDO mappings.)

| eneral EtherCAT DC Proces                                                                           | s Data Startup CoE -                                                                                                    | Online Online                                                                                                   |                              |               |
|----------------------------------------------------------------------------------------------------|----------------------------------------------------------------------------------------------------|----------------------------------------------------------------------------------------------------|------------------------------|---------------|
| Sync Manager:                                                                                       | PDO List                                                                                                    |                                                                                                    |                              |               |
| SM Size Type Flags                                                                                  | Index Size                                                                                                    | Name                                                                                                    | Flags SM                     | SU            |
| 0 128 Mbx<br>1 128 MbxIn<br>2 6 Outputs<br>3 6 Japuts                                               | 0x1A00 13.0<br>0x1A01 6.0<br>0x1A02 10.0<br>0x1A03 8.0                                                                                                    | 1st TxPDO Mapping<br>2nd TxPDO Mapping<br>3rd TxPDO Mapping<br>4th TxPDO Mapping                                | 3                            | 0             |
|                                                                                                    | 0x1600 13.0<br>0x1601 6.0<br>0x1602 6.0<br>0x1603 4.0                                                                                                    | 1st RxPDO Mapping<br>2nd RxPDO Mapping<br>3rd RxPDO Mapping<br>4th RxPDO Mapping                                | 2                            | 0             |
| PDO Assignment (0x1C12):                                                                            | PDO Content (0x1A00<br>Index Size                                                                                                    | l):<br>Offs Name                                                                                                | Туре                         | Default (he 📤 |
| Ux1600 (excluded by 0x1601)<br>0x1601<br>0x1602 (excluded by 0x1601)<br>0 1602 (excluded by 0x1601) | Index Size<br>0x6041:00 2.0<br>0x6064:00 4.0<br>0x6066C: 4.0                                                                                                    | Offs Name 0.0 Status Word 2.0 ActualPosition 6.0 Velocity actual value                                          | Type<br>UINT<br>DINT<br>DINT | Default (he 📥 |
| Doxioo2 (exerniner of oxioo1)                                                                       | 0x6077:00 2.0<br>0x6061:00 1.0                                                                                                    | 10.0 12.0 1 Insert 1a<br>13.0 Delete                                                                            | , SINT                       | ~             |
| Download                                                                                            | Bredefined FDO measure                                                                                                    | Edit                                                                                                    |                              |               |
| PDO Assignment                                                                                      | Load PDO info from                                                                                                    | device Move Up                                                                                                  |                              |               |
|                                                                                                    | and the second second se | the second second second second second second second second second second second second second second second se |                              |               |

Figure 27

| Edit Pdo Entr                                                                                                    | у                                                                                                    |   | X      |
|----------------------------------------------------------------------------------------------------|----------------------------------------------------------------------------------------------------|---|--------|
| Name:                                                                                                    |                                                                                                    |   | ОК     |
| Index (hex):                                                                                                    | 0                                                                                                    | 0 | Cancel |
| Sub Index:                                                                                                    | 0                                                                                                    |   |        |
| Data Type:                                                                                                    | (none)                                                                                                    | ~ |        |
| Bit Lentgh:                                                                                                    | 1                                                                                                    |   |        |
| From Dictionary                                                                                                    | y:                                                                                                    |   |        |
| 0x2000 - DRV<br>0x2001 - DRV<br>0x2002 - DRV<br>0x2003 - DRV<br>0x2005 - DRV<br>0x2005 - DRV<br>0x2005 - DRV<br>0x2006 - DRV<br>0x2008 - DRV<br>0x2004 - DRV<br>0x2008 - DRV<br>0x2000 - DRV<br>0x2000 - DRV<br>0x2000 - DRV<br>0x2000 - DRV | "s Parameter P0-00<br>"s Parameter P0-01<br>"s Parameter P0-02<br>"s Parameter P0-03<br>"s Parameter P0-04<br>"s Parameter P0-06<br>"s Parameter P0-08<br>"s Parameter P0-09<br>"s Parameter P0-10<br>"s Parameter P0-11<br>"s Parameter P0-12<br>"s Parameter P0-12<br>"s Parameter P0-14 |   |        |

Figure 28. ASD-A2-E CoE drive Object List

4. After changing the PDO Assignment, press sor **F4** to reload I/O devices. (Click **No** in pop-up dialog and stay in Config Mode.)